## 西北大学关于做好 2022 级函授学生 线上学习的通知

2022级全体学生请注意:

根据本学期函授教育有关开学工作安排,我校 2022 级函授学生 已完成新学期的报到,为确保学历继续教育教学活动有序开展。现将 2022 级函授学生线上学习有关工作安排如下:

一、2022级函授学生教学环节将按照"线上线下混合式教学" 进行,其中线上教学作为主要学习方式,学生所学相关课程将通过线 上学习平台完成学习与考核环节。2022级函授学生在缴纳学费报到 后,必须及时登录学习平台进行身份验证及线上学习,并完成老师发 布的在线作业,每学期期末还需按时参加所学课程的线上或线下考试。

二、 2022 级函授学生进行线上学习,由学生本人登录学习平台 网址: <u>http://nwujxjy.sccchina.net</u> (推荐浏览器为: Chrome51.0 以上 及 Firefox43.0 以上)。首次使用必须通过电脑端进行登录,用户 名为学生本人的学号,密码为学生本人的身份证号后6位。

三、 电子教材主要涵盖学生线上学习相关电子教材、课程课件 资源及相关专业知识讲授内容等。学生缴纳电子教材费后可实现在电

-1 -

脑端或手机 APP 端正常在线查阅电子教材、课程学习、完成作业及考试考核等,最大程度解决高等学历继续教育的工学矛盾。

西北大学继续教育学院 西安国际商务进修学院函授站 2022 年 3 月 19 日 附:《2022级函授学生线上平台身份认证及线上学习具体操作指南》

**2022 级函授学生平台身份验证及线上学习具体操作指南** 一、平台身份验证

1. 学生使用手机在应用商店下载 APP "学起 Plus" 或在 PC 端登录界 面扫码下载, 如图:

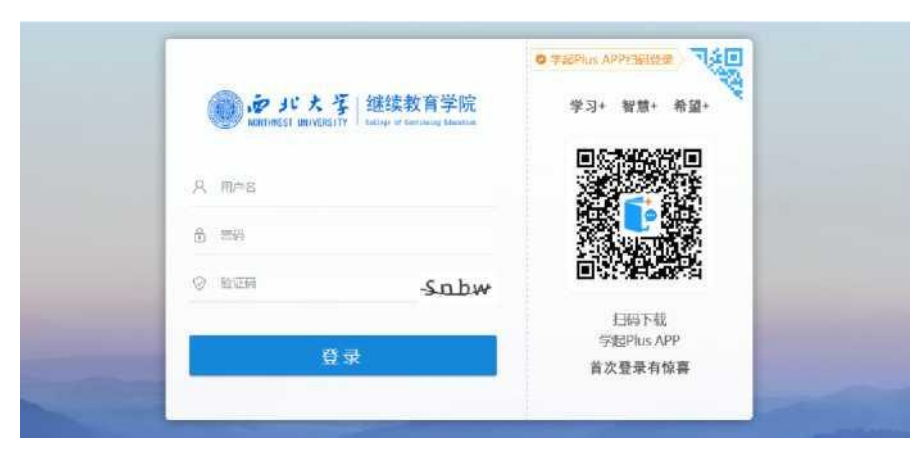

2. 在学起 Plus 中登录到自己的账号中,院校选择"西北大学",业 务选择"成人教育",一一输入学生的用户名和密码,勾选下方协议后 点击登录,如图:

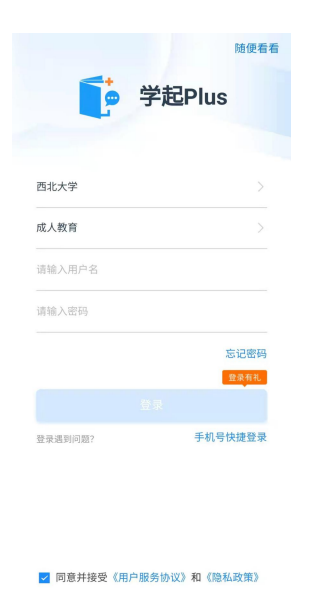

3. 登录后会自动进入身份核验,点击"立即验证"后会跳转到"拍照上传本人照片界面",点击"开始拍照"。

拍好照片后点击上传校验,系统会进行自动核验,如验证成功,学
生即可正常登录平台进行学习。如验证未通过,学生则需要按系统提示
进行重新验证。

每个学生最多可进行3次自动核验,如3次自动核验都未通过,系
统会自动转为人工核验,点击"人工核验"。

6. 在人工核验界面,学生需提交身份证证件正面照、反面照及本人手持身份证件正面照后,按系统提示,点击"提交验证"后,联系学校老师进行人工核验。如图:

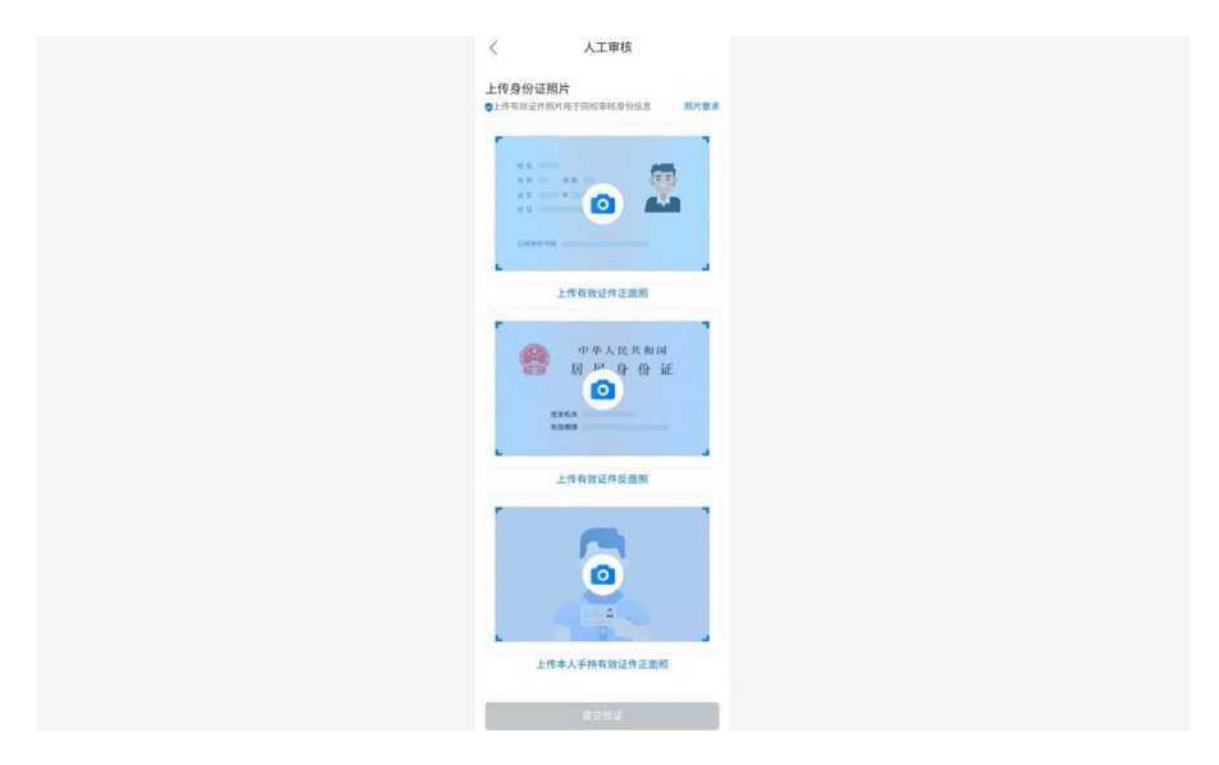

二、线上学习

 电脑浏览器打开网址:<u>http://nwujxjy.sccchina.ne</u>(推荐浏览器为: Chrome51.0以上及Firefox43.0以上),输入用户名和密码(用户名: **学生学号,密码:学生身份证号后6位)**,点击登录,进入学习平台进 行学习。

 2. 手机 APP 软件: 扫描下方二维码下载或安卓系统手机在应用市场 (苹果手机在 App Store)里面搜索: 学起 Plus 安装完成后,打开学起 Plus APP (院校: 西北大学,业务: 成人教育,账号(学生学号)和密 码(学生身份证号后 6 位),登录平台进行学习。

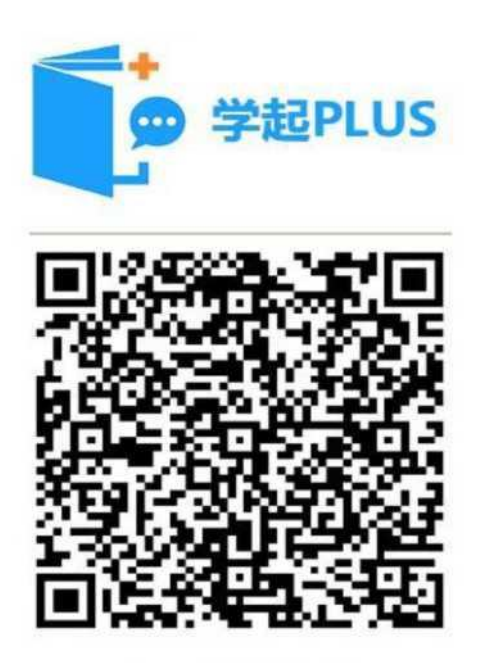

客户端APP下载